Continue

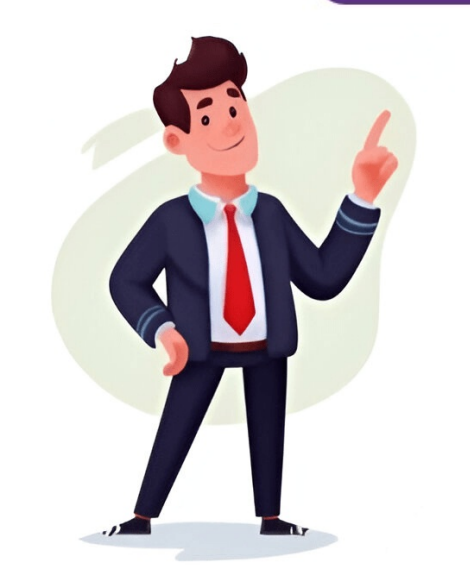

It is recommended to download and install apps from the Play Store, which is accessible on your device. Access the Play Store to search for apps by using key words or on screen navigation. Tap the app icon to view application details, then tap Install to download and install apps. Downloading apps over a Wi-Fi network is advisable. To uninstall an app: - Press and hold the app icon on the home screen or in the app drawer. - Select "Uninstall" from the options that appear. - Alternatively, go to the Play Store > My apps & games > Installed, click on the app details, select Uninstall. Some pre-installed apps cannot be uninstalled. To set up the fingerprint scanner on your OnePlus Nord N100, go to Settings > Security & lock screen and follow the instructions. To capture a screenshot, press and hold volume down and power buttons simultaneously for a few seconds. For dark mode, go to Settings > Display and toggle it on.

Oneplus n100 user manual. Nord n100 manual. Oneplus nord n100 instructions. Oneplus nord n100 manual.